## My School Bucks Instructions

We are partnering with My School Bucks to pay for school lunches. The organization that we will be coordinating the payment process with, **Healthy School Food Collaborative**, is based in Louisiana. When you sign up, you will be signing up in the state of **Louisiana**, **NOT Arizona**.

Below is a step-by-step process for creating your account:

- 1. Go to MySchoolBucks account at https://www.myschoolbucks.com/
- 2. Click sign up for free

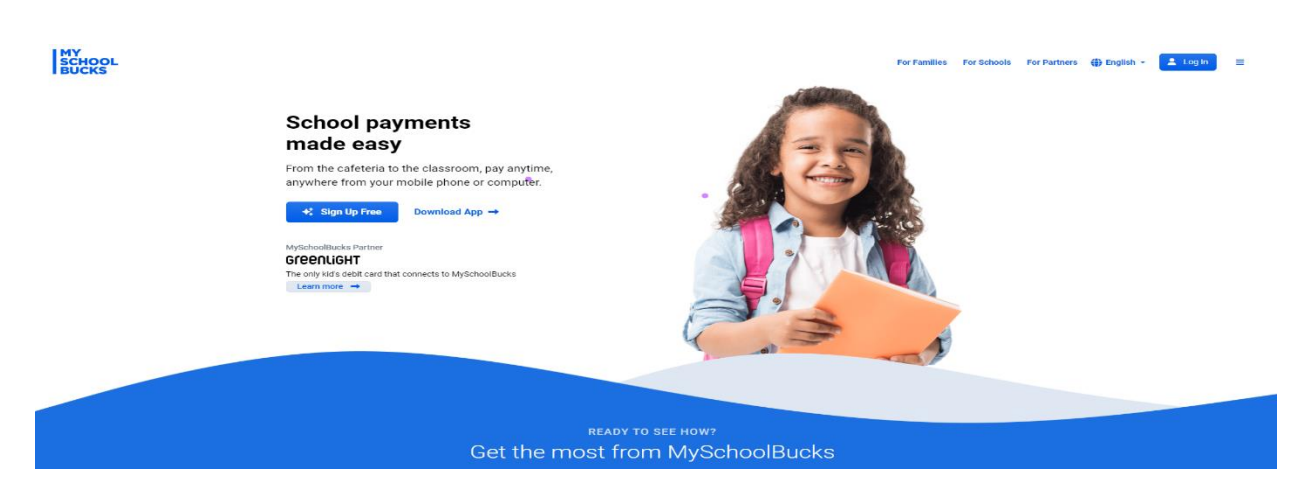

- 3. Enter your email address and create your account
- 4. You will need to verify your account through a code sent to your email address.
- 5. Click get started

| MY<br>SCHOOL<br>BUCKS |                                                                                                    |                        | 🕀 English * Help * 😩 |
|-----------------------|----------------------------------------------------------------------------------------------------|------------------------|----------------------|
|                       | Welcome to MySchoolBucks<br>Ready to Get Started?<br>Add your student(s) to MySchoolBucks to pay for<br>school meals and much more. |                        |                      |
|                       | Contact Information                                                                                                    | da) D Account Security |                      |

6. You will need to add a district by selecting a state. **Remember, we are working through** an organization in Louisiana, NOT Arizona

| SCHOOL Healthy School Food Collaborativ | e •        |                                                                                 | Home 👻 | Meal Accounts • Help • $\oplus$ English • 🔮 |
|-----------------------------------------|------------|---------------------------------------------------------------------------------|--------|---------------------------------------------|
| HOME > ADD DISTRICT                     |            |                                                                                 |        |                                             |
|                                         | Add [      | District                                                                        |        |                                             |
|                                         | Searc      | h for your district by state or province                                        |        |                                             |
|                                         | •          | Select State/Province                                                           | ~      |                                             |
|                                         | <b>2</b> M | Illinois<br>Indiana<br>Iowa<br>Kansas<br>Kentucky<br>Louisiana                  |        | -                                           |
|                                         |            | Maine<br>Manitoba, Canada<br>Maryland<br>Massachusetts<br>Michigan<br>Minnesota |        |                                             |
| Heartland<br>A Global Payments Company  |            | Mississippi<br>Missouri<br>Montana<br>Nebraska                                  |        | ownload Our Mobile App                      |
|                                         |            | Nevada<br>New Brunswick, Canada<br>New Hamoshire                                |        | f (1) (1) (1)                               |

## 7. Once you select Louisiana, select Healthy School Food Collaborative

| ← → C ≜ myschoolbucks.com/ver2/cli<br>★ Bookmarks ▶ Pendora Radio - Li ③ Em | ent/getclient.acti<br>ployee Service | Diocese of Alexandria<br>Diocese of Baton Rouge Child Nutrition Program<br>Diocese of Lafayette                                                                                                    |                                        | l launch pad     | (문 ☆ 스 > 내 U             |
|-----------------------------------------------------------------------------|--------------------------------------|----------------------------------------------------------------------------------------------------|----------------------------------------|------------------|--------------------------|
| HOME > ADD DISTRICT                                                         | orative ~                            | Diocese of Shreveport Catholic Schools<br>Duson Elementary School (Lafayette Parish)<br>Early College Academy (Lafayette Parish)<br>East Baton Rouge Parish School System<br>Edgar Martin Middle School (Lafayette Parish)<br>Ernest Gallet (Lafayette Parish)<br>Evangeline Elementary School (Lafayette Parish)<br>Evangeline Parish School System<br>False River Academy |                                        | Meal Accounts -  | Help • 🕀 English • 🚭     |
|                                                                             | Add L                                | Healthy School Food Collaborative                                                                                                    |                                        |                  |                          |
|                                                                             | Searc                                | Homer A. Plessy Community School<br>Iberia Parish School Board<br>IDEA Public Schools Louisiana Inc.<br>IDEA Public Schools New Orleans Inc.                                                                                                    |                                        |                  |                          |
|                                                                             | æ                                    | Select District                                                                                                    |                                        | ~                |                          |
|                                                                             | Mai                                  | e this my primary district                                                                                                    | Cancel                                 | Add Diatrict     |                          |
| Heartland<br>A Global Payments Company                                      |                                      | Our Story<br>Contact Us<br>Help                                                                                                    | Home<br>My User Profile<br>My Students | Download Our Mol | bile App<br>► Cooge Play |

8. Once you have added the district, you will be taken to the main screen

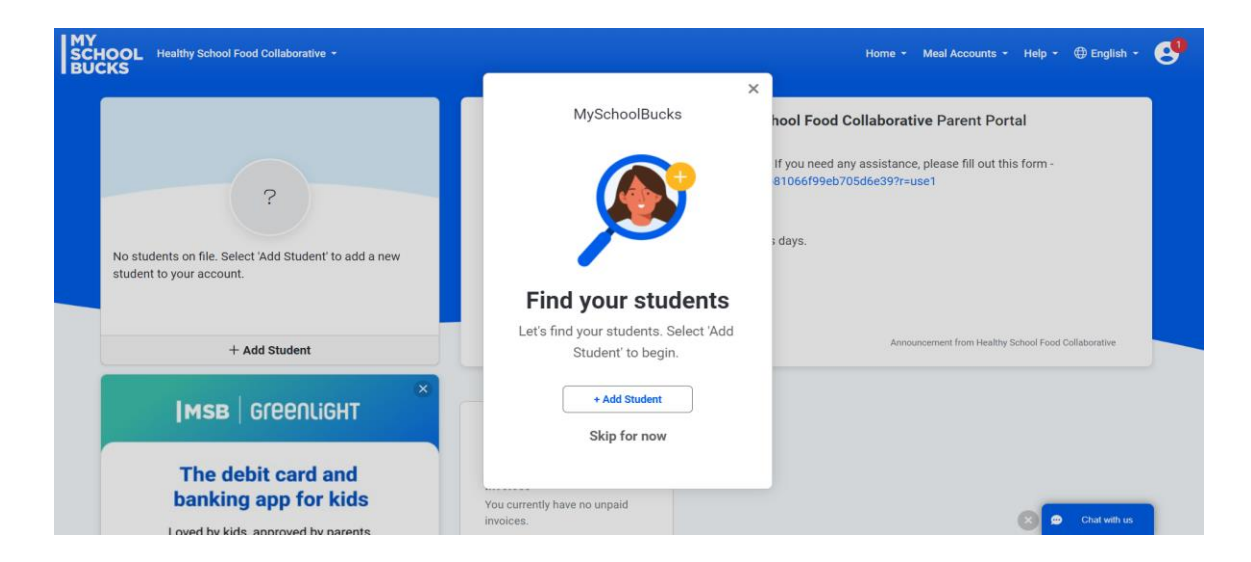

9. Click add student and select Desert View Academy from the Select School drop-down list

| Healthy School Food Collaborative -                                                                                                    | Hom                   | e ▼ Meal | Accounts 👻 | Help 👻 | ⊕ English ▾ | e |
|----------------------------------------------------------------------------------------------------|-----------------------|----------|------------|--------|-------------|---|
| Add Student<br>To add a student to your account please enter their name and iden<br>Healthy School Food Collaborative<br>- Select School -<br>Crocker<br>Dation Elementary a Redesign School<br>Descrit View Academy<br>Destine Prep<br>Edna Karr<br>Einstein Cannes VDLE<br>Einstein Middle School<br>Einstein Middle School<br>Einstein Middle Schoo | ntifying information. | •        |            |        |             |   |

10. Then add your student information

| :KS |                                                                                                    |     |   |  |
|-----|----------------------------------------------------------------------------------------------------|-----|---|--|
|     | Add Student                                                                                                    |     |   |  |
|     | To add a student to your account please enter their name and identifying information.                                              |     |   |  |
|     | Healthy School Food Collaborative                                                                                                  |     |   |  |
|     | Desert View Academy                                                                                                    | ~   |   |  |
|     | Note: If your child attends school in a different school district please use the district selector at the top of the page to switc | sh. |   |  |
|     | L First Name                                                                                                    |     |   |  |
|     | Last Name                                                                                                    |     |   |  |
|     | One of the following is required to validate your student                                                                          |     |   |  |
|     | Birthdate (mm/dd/yyyy)                                                                                                    |     | • |  |
|     | - or -                                                                                                    |     |   |  |
|     | Student #                                                                                                    |     |   |  |
|     | Don't have your child's student ID?                                                                                                |     |   |  |
|     |                                                                                                    |     |   |  |

11. Then add your billing information

| MY<br>SCHOOL Healthy School Food Collaborative -<br>BUCKS                                    |                                                                                            | Home 👻 | Meal Accounts - | Help 🔻 | ⊕ English ◄ | • |
|----------------------------------------------------------------------------------------------|--------------------------------------------------------------------------------------------|--------|-----------------|--------|-------------|---|
| The student you selected has been successfully added to your hous Add Another Student Finish | ehold.<br>X<br>Need to add a billing account to make<br>payments?<br>Add a Billing Account |        |                 |        |             |   |

12. You have different payment options, please select the one you prefer

| SCHOOL Healthy School Food | d Collaborative 👻                                                                                                    | Home 👻 Meal Accounts 👻 Help 👻 🌐 English 👻 😍 |
|----------------------------|----------------------------------------------------------------------------------------------------|---------------------------------------------|
|                            | Add Billing Account                                                                                                    |                                             |
|                            | Billing Address  City  City City | Chail with us                               |